如何备份windows的激活文件计算机等级考试 PDF转换可能丢 失图片或格式,建议阅读原文

https://www.100test.com/kao\_ti2020/645/2021\_2022\_\_E5\_A6\_82\_ E4\_BD\_95\_E5\_A4\_87\_E4\_c98\_645022.htm 备份方法: vista 和Server 2008 1:备份以下两个文件,同时保存好激活CD-KEY (注意:appdata是隐藏的文件夹) Windows System32 licensing pkeyconfig pkeyconfig.xrm-ms Windows ServiceProfiles NetworkService AppData Roaming Microsoft SoftwareLicensing tokens.dat 2:以后再重装系统,不必输入CD-KEY,也不要连网

,找到上面的两个文件,右键点属性安全高级所有者,修改 为administrator,关闭窗口,再重新选择高级权限,修 改amdinistator为完全控制,这样就可以删除了。3:把Software Licensing服务关掉,用备份的激活文件替换上面的两个文件 如不关掉服务,tokens.dat无法替换)4:重启计算机,输入激 活号,过一会就激活了。此时就可以连网了。xp和Server 2003 1:备份以下两个文件,同时保存好激活CD-KEY Windows System32 wpa.bak Windows System32 wpa.dbl 2:以后重安装好系 统后,直接将两个文件复制进 Windows System32 目录下就可 以激活Windows。win7 激活文件是:

\Windows\System32\spp\tokens\pkeyconfig\pkeyconfig.xrm-ms \Windows\ServiceProfiles\NetworkService\AppData\Roaming\Mic rosoft\SoftwareProtectingPlatform\tokens.dat

\Windows\ServiceProfiles\NetworkService\AppData\Roaming\Mic rosoft\SoftwareProtectionPlatform\Cache 1。备份以上三个文件

- ,同时保存好激活CD-KEY(注意:appdata是隐藏的文件夹
- ) appdata是隐藏的文件夹) 2。以后再重装系统,不必输

入CD-KEY,也不要连网,找到上面的三个文件,右键点属 性安全高级所有者,修改为administrator,关闭窗口,再重新 选择高级权限,修改amdinistator为完全控制,这样就可以删除 了。3。把管理工具-服务中Software Licensing服务关掉,用备 份的激活文件替换上面的三个文件(如不关掉服务,tokens.dat 无法替换.4。替换后一定要把管理工具-服务中Software Licensing服务开启,再重启计算机5。重启计算机,不连接网 络,输入激活号,(在运行中键入SLMGR.VBS-ipk 你的激活序 列号)过一会就激活了。编辑特别推荐:Windows7如何安装字 体快捷方式在双系统下删除Windows7 巧妙修改hosts文件手 工屏蔽恶意网站关闭电脑上没用的服务加快电脑运行100Test 下载频道开通,各类考试题目直接下载。详细请访问 www.100test.com